# 2024학년도 봄학기 대학원 학위청구 외국어시험(영어) 대체강좌 수강생 모집

부산대학교 학사운영규정 제48조(외국어시험) ①항에 따라 대학원(일반, 전문, 특수) 학위청구 외국어시험(영어) 대체강좌를 개설하오니, 수강을 희망하는 대학원생들은 기간 내에 신청하시기 바랍니다.

1. 강의일정

가. 접수기간 : 2024. 3. 4.(월) ~ 2024. 3. 15.(금)

- 나. 운영방식 : 대면수업
- 다. 세부내용

| 강의기간 및 시간                                | 휴강기간                                                         | 시수      | 정원                 | 강사명        |
|------------------------------------------|--------------------------------------------------------------|---------|--------------------|------------|
| '24.3.25.(월)~5.27.(월)<br>월,수 18:30~21:30 | 4.10.(수) -22대국회의원선거-<br>5.6.(월) -대체공휴일-<br>5.15.(수) -부처님오신날- | 8주      | 60명<br>(30명 *2개 반) | 이기은<br>허은진 |
| '24.3.26.(화)~5.16.(목)<br>화,목 18:30~21:30 | 휴강없음                                                         | (40/17) | 30명<br>(30명 *1개 반) | 고은진        |

※ 학번당 1개분반만 신청 가능 \*중복신청 불가

- 2. 수강신청
  - 가. 수강대상 : 대학원 석·박사 과정 재학생, 휴학생 및 수료생
    - \* 본 대체강좌로 학위청구 외국어시험 면제 가능 여부는 학과 사무실로 문의 바람 (경영학과 대학원 석·박사 과정 수강대상의 경우 학과 사무실로 반드시 문의)
  - 나. 신청인원 : 90명(3개 분반, 분반별 정원 30명)
  - 다. 신청기간 : 2024. 3. 4.(월) ~ 2024. 3. 15.(금) ※ 선착순 마감
  - O 1차 : 2024. 3. 4.(월) ~ 3. 9.(토), 각 과정 수료학점의 1/2 이상 이수자
  - O 2차 : 2024. 3. 10.(일) ~ 3. 15.(금), 각 과정 전 학년
    - ※ 3. 4.(월) 09:00부터 신청 가능

※ 1차 신청기간 중 선착순 마감될 경우, 2차 신청대상자 신청 불가

- 라. 신청방법 ※ [별첨1]의 수강신청 방법 참고
- O 로그인(학번)→외국어교육→수강신청→외국어특별과정(졸업인증관련교과목)
   →대학원학위청구대체강좌 선택
- 3. 수강료 : 200,000원(교재비 포함) \* 결제방법 : 신용카드 결제, 가상계좌 발급·이체

#### 4. 환불 기준

| 하브 시처 기가              | 분          | 반          | 하브 그애      | нл            |
|-----------------------|------------|------------|------------|---------------|
| 신물 신영 기신              | 월,수        | 화,목        | 신경 여행      |               |
| 개강일 전                 | 3.24.(일)까지 | 3.25.(월)까지 | 전액 환불      |               |
| 총 수업시간의<br>1/3이 지나기 전 | 4.14.(일)까지 | 4.11.(목)까지 | 2/3 해당액 환불 | 환불금액에서        |
| 총 수업시간의<br>1/2이 지나기 전 | 4.25.(목)까지 | 4.20.(토)까지 | 1/2 해당액 환불 | 교재미 별도<br>공제함 |
| 총 수업시간의<br>1/2이 지난 후  | 4.26.(금)부터 | 4.21.(일)부터 | 환불 불가      |               |

※ 최소인원 미충족으로 폐강 시 전액 환불되며, 환불처리는 1주일 이상 소요됨

#### 5. 이수기준 및 확인

가. 이수기준 : ①, ② 모두 충족하여야 이수됨

- ① 총 수업일수의 2/3 이상 출석
- ② 출석(20%), 과제(30%), 시험(50%)을 합쳐서 70점 이상
- 나. 이수 안내
  - 이수 결과는 개별 문자 발송
  - 학과에 이수자 명단 공문 발송
  - 언어교육원 홈페이지-마이페이지-수강정보관리에서 확인 가능
- 6. 대학원 학위청구 외국어시험 면제(대체강좌 이수자에 한함)
  - 가. 대체강좌 이수 학기
    - 봄, 여름학기 : 해당연도 2학기(9월) 시험부터 면제 신청 가능
    - 가을, 겨울학기 : 다음연도 1학기(3월) 시험부터 면제 신청 가능
  - 나. 대학원 학위청구 외국어시험 면제 신청 방법
    - 학생지원시스템 → 졸업 → 학위논문제출자격시험(응시할 필요 없음)
       → 웹신청(학생지원시스템 홈페이지 https://onestop.pusan.ac.kr)
    - 이수 정보가 학생지원시스템과 연동되어서 추가자료 제출할 필요 없음
       (이수증명서 발급안함 ※ 면제신청 기간이 지날 경우, 다음 학기에 면제신청 가능
- 7. 문의 : 언어교육원 본원 504호 행정실 (☞ 051-510-3302)

《대학원 학위청구 외국어시험 대체강좌 수강신청 및 결제 방법》

- □ 수강신청 전 확인사항
  - ① 연락처(휴대폰)가 변경되었을 경우 문자 수신이 안됨
     → 학생지원시스템에서 수정 후 수강신청
  - ② 팝업창 차단 설정 확인(팝업창 차단 설정 시 결제창 미생성으로 수강신청 불가)
     → [도구] [팝업차단] [팝업차단 사용 안 함] 설정
  - ※ 결제창 미생성으로 정상적인 수강신청이 안될 경우 수강취소하고 다시 수강신청 해야함

### □ 수강신청 시 유의사항

① 로그인을 해야만 수강신청 가능함

※ 학번/비밀번호(학생지원시스템 비밀번호)로 언어교육원 홈페이지 로그인

② <u>개인정보활용 동의</u>를 반드시 승인해야만 수강신청이 가능함

□ 수강신청 방법

로그인 → 외국어교육 → 수강신청 → 외국어특별과정(졸업인증관련 교과목)
 대학원학위청구대체강좌 - 분반 확인 후 [신청] 클릭

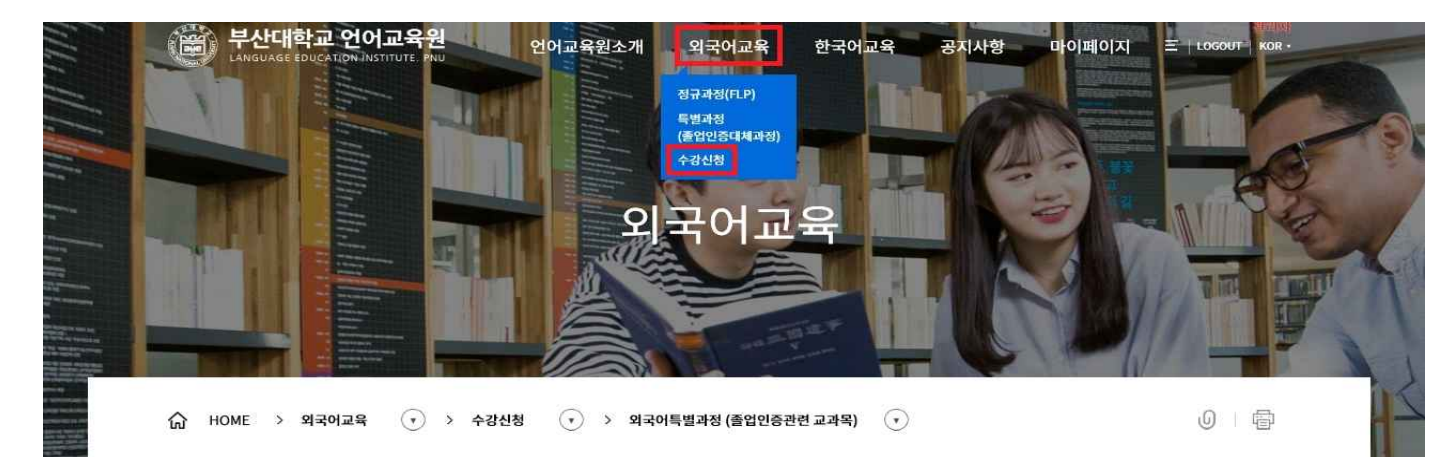

#### 외국어특별과정 (졸업인증관련 교과목)

| 3                          | 외국어특강 (FL | P 전교과목)                 |        | ଥ=            | R어특별과정 (졸업 <sup>)</sup> | 인중관련 교과목) |        |
|----------------------------|-----------|-------------------------|--------|---------------|-------------------------|-----------|--------|
| 기초졸업                       | 경어        |                         | 종합졸업영어 |               | e                       | 대학원학위청구대  | 세체강좌   |
| 과목                         | 분반        | 강의기간                    | 요일     | 강의시간          | 강사                      | 정원        | 강의접수   |
| 대학원 학위청구 외국어시험<br>대체강좌(영어) | 001       | 2021.03.25 ~ 2021.05.18 | 화,목    | 18:30 ~ 21:30 | 이기은                     | 30        | [1] 신청 |
| 대학원 학위청구 외국어시험<br>대체감좌(영어) | 002       | 2021.03.25 ~ 2021.05.18 | 화,목    | 18:30 ~ 21:30 | 이기은                     | 30        | (1) 48 |

[수강신청 방법의 강의기간, 시간, 수강료 등은 예시이며, 해당 강의 신청 시 정확한 내용 확인 바람]

2. 강좌확인(과목, 기간, 시간, 수강료 등) → 인적사항 확인(이름, 연락처, 계좌정보 등) → [신청] 클릭
※ 계좌정보 : 수강 취소할 경우 환불 받을 계좌 정보 입력 (예금주, 은행명, 계좌번호, 관계, 연락처)

☆ HOME > 외국어교육 · · · 수강신청 · · · 외국어특별과정 (졸업인증관련 교과목) ·

0 6

## 외국어특별과정 (졸업인증관련 교과목)

|      | 외국어특강 (FLP 전교과목)        |     | 외국어특별과정 (졸업인증관   | <sup>1</sup> 련 교과목) |
|------|-------------------------|-----|------------------|---------------------|
| 과목명  | 대학원 학위청구 외국어시험 대체강좌(영어) | 분반  | 001              | 과정 확인               |
| 강의기간 | 2021.03.25 ~ 2021.05.18 | 요일  | 화,목              |                     |
| 강의시간 | 18:30 ~ 21:30           | 강사  | 이기은              |                     |
| 강의실  |                         | 정원  | 30               |                     |
| 교재   |                         | 수강료 | 일반회원: 부산대학교 구성원: |                     |

🖪 환불계좌정보

| 성명   |                       | 연락처    | 010-          | 인적사항 확인                                           |
|------|-----------------------|--------|---------------|---------------------------------------------------|
| 이메일  | foresta39@pusan.ac.kr | 환불가능계좌 | ● 본인계좌 ○ 타인계좌 | - 성명, 이메일, 은 <mark>행</mark> ,<br>예금주, 계좌번호, 연락처 등 |
| 예금주  |                       | 은행     | 산업은행          |                                                   |
| 계좌번호 | 11111111              | 관계     | 본인            |                                                   |
| 연락처  | 010-0000-0000         |        |               |                                                   |

⊘ 신청 ⊘ 취소

3. 수강신청 확인 후, 결제 방법을 선택(신용카드 또는 무통장입금(가상계좌) 중 택 1)
 ※ 결제방식 선택 후 아래와 같이 결재를 위한 소프트웨어 설치가 필요할 수도 있음

## 외국어특별과정 (졸업인증관련 교과목)

|      | 외국어특강 (FLP 전교과목)        | -  | 외국어특별과정 (졸업인중관련 교과목) |
|------|-------------------------|----|----------------------|
| 과목명  | 대학원 학위청구 외국어시험 대체강좌(영어) | 분반 | 001                  |
| 강의기간 | 2021.03.25 ~ 2021.05.18 | 요일 | 화,목                  |
| 강의시간 | 18:30 ~ 21:30           | 강사 | 이기은                  |
| 정원   | 30                      | 교재 |                      |
| 강의시간 | 18:30 - 21:30           |    |                      |
| 수강료  | 10원                     |    |                      |
| 결재타입 | 신용카드 신용카드 또는 무통장입금 선택   |    |                      |

0

결재

- 4. 신용카드 결제
  - ① 약관동의 후 [다음] 클릭

| Encu DAV                                                                                                    |                         |            |
|----------------------------------------------------------------------------------------------------|-------------------------|------------|
| easy PM                                                                                                    | 신용가느 약관동의               |            |
| <br>판매자                                                                                                    | ⊘ 전자결제 서비스 이용약관에 모두 동의할 | 합니다.       |
| 이지페이8.0 모바일<br>                                                                                                    | 💿 전자금융거래 기본약관           | 상세보기 > 🗸   |
| 상품명<br>대학원 학위청구 외국어시험                                                                                                    | 💿 개인정보의 수집 및 이용에 대한 동의  | 상세보기 > 🗸   |
| 결제금액<br>10 원                                                                                                    | ⊘ 개인정보의 제3자 제공 동의       | 상세보기 > 🗸 🗸 |
| 네비스 기간<br>0210304                                                                                                    | 📀 개인정보의 취급위탁 동의         | 상세보기 > 🗸 🗸 |
| M 🗮 🗙 🖛 M 🇱 🗙 📾                                                                                                    |                         |            |
|                                                                                                    |                         |            |
| 1989년 1994<br>2 <b>~7개월 무이지알부</b><br>2021.2.1-2021.7.31<br>981년 8년 1989년 1997년 1997년 1997년<br>1997년 1997년 1997년 1997년 1997년 1997년 1997년 1997년 1997년 1997년 1997년 1997년 1997년 1997년 1997년 1997년 1997년 1997년 199 |                         |            |
| 199 199 2944<br>2~7개월 무이지할부<br>2021:21-2021.731<br>• 전명철 비생전과 190 전 1911 1월 20 193<br>[Hearddifford]                                                                                                    | 취소                      | 다음         |

② 상품명, 금액 확인 후, 결제할 카드 선택하고 [다음] 클릭하여 결제

|                                                                                                    |           | 약관           | ·동의 > <b>카드</b> ( | 선택/인증 > 정보 | ·확인 > 결제완료 |
|----------------------------------------------------------------------------------------------------|-----------|--------------|-------------------|------------|------------|
| Easy PAY                                                                                                    | 신용카드      | 카드선택/인종      | ND NO             |            |            |
|                                                                                                    | 결제하실 카드   | 를 선택하시기      | 이 바랍니다.           |            | 😑 무이자      |
| <sup>관매자</sup><br>이지페이8.0 모바일                                                                                                    |           | 현대카드         |                   | 하나카드       |            |
| (품명                                                                                                    | 국민카드      | 롯데카드         | 삼성카드              | 비씨(페이북)    | 신한카드       |
| 대학원 학위청구 외국어시험                                                                                                    | 하나(외환)    | NH농협         | 씨티카드              | 우리카드       | 광주은행       |
| 결제금액<br>10 원                                                                                                    | 전북은행      | 제주은행         | 수협                | 기타         | 카드 🗸       |
| 서비스 기간<br>20210304<br>M 해당 X & M 해당 X &<br>Potentia 44<br>C~7가원 POTA22<br>2021.2.1-2021.7.31<br>Potentia 4 Matter Mark State 704<br>(HaundalCard) | 무미사 알루 세외 | 내상 : 일만, 가임, | 제크, 선물, 기프        | 트, 운영세일 카드 |            |

5. 가상계좌 결제

① 약관동의 후 [다음] 클릭

|                                       | 약관동의 > 은행전                         | 텍 > 성모확인 > 걸세완됴 |
|---------------------------------------|------------------------------------|-----------------|
| Easy PAY                              | 무통장입금 <sup>약관동의</sup>              |                 |
| <br>판매자                               | ⊘ 전자결제 서비스 이용약관에 모두 동의함            | 합니다.            |
| 이지페이8.0 모바일                           | 🕥 전자금융거래 기본약관                      | 상세보기 >          |
| 상품명<br>대학원 학위청구 외국어시험                 | ⊘ 개인정보의 수집 및 이용에 대한 동의             | 상세보기 > 🗸        |
| 결제금액<br>10 원                          | 🕑 개인정보의 제3자 제공 동의                  | 상세보기 > 🗸        |
| <br>서비스 기간<br>20210304                | 📀 개인정보의 취급위탁 동의                    | 상세보기 > 🗸 🗸      |
| M W W W W W W W W W W W W W W W W W W |                                    |                 |
| 1 Hefender Cold 1                     | +1 1                               |                 |
| 그개세티 1644 2004                        | 위소                                 |                 |
| 고 역센터 1644-2004                       | Copyright©2017 KICC. All rights re | eserved.        |

### ② 상품명, 금액 확인 후, 입금할 은행명 선택하고 [다음] 클릭

| 입금 은행선택<br>하실 은행을 선택해<br>국민은행<br>부산은행<br>2021년 03월 04일 | 해 주세요.<br>농협좋앙회<br>우체국<br>23시 59분 59 | 우리은행<br>하나은행<br>초                  | SC제일은행                                          |
|--------------------------------------------------------|--------------------------------------|------------------------------------|-------------------------------------------------|
| 가실 은행을 선택히<br>국민은행<br>부산은행<br>2021년 03월 04일            | 해 주세요.<br>농협중앙회<br>우체국<br>23시 59분 59 | 우리은행<br>하나은행<br>초                  | SC제일은행                                          |
| 국민은행<br>부산은행<br>2021년 03월 04일                          | 농협중앙회<br>우체국<br>23시 59분 59           | 우리은행<br>하나은행<br>초                  | SC제일은행                                          |
| 부산은행<br>2021년 03월 04일                                  | 우체국<br>23시 59분 59                    | 하나은행<br>초                          |                                                 |
| 2021년 03월 04일                                          | 23시 59분 59                           | 초                                  |                                                 |
|                                                        |                                      |                                    |                                                 |
|                                                        |                                      |                                    |                                                 |
|                                                        |                                      |                                    |                                                 |
|                                                        |                                      |                                    |                                                 |
|                                                        |                                      |                                    |                                                 |
|                                                        |                                      |                                    |                                                 |
|                                                        | 취소                                   |                                    | 다음                                              |
| Copyright@201                                          | 17 KICC. All rig                     | hts reserved.                      |                                                 |
|                                                        | Copyright@20                         | 취소<br>Copyrightⓒ2017 KICC. All riq | 취소<br>Copyright©2017 KICC. All rights reserved. |

|                                       |                        | 약관동의 > 은행선택 > <b>정보확인</b> > 결제완료                        |  |
|---------------------------------------|------------------------|---------------------------------------------------------|--|
| Easy PAY                              | 무통장입                   | 금 정보확인                                                  |  |
| <br>판매자                               | 고객님의 이머                | l일을 정확하게 기입하여 주십시오.                                     |  |
| 이지페이8.0 모바일                           | 결제방법                   | 무통장입금                                                   |  |
| 상품명<br>대학원 학위청구 외국어시험                 | 입금은행                   | 농협중앙회                                                   |  |
| <br>결제금액<br>10 원                      | 입금기한                   | 2021년 03월 04일 23시 59분 59초                               |  |
| 서비스 기간                                | 구매자                    | 최해림                                                     |  |
| 20210304                              | 이메일                    | foresta39@pusan.ac.kr                                   |  |
| ····································· | 입금기한 내 통<br>반드시 [결제] [ | 보받은 계좌로 지정된 금액을 입금하시기 바랍니다<br>버튼을 누른 후 오라인 송금/무통장입금 하세요 |  |
| 2021.2.1-2021.7.31                    | 💿 위 상품의                | 구매조건을 확인하였으며, 결제 신행에 농의합니다.                             |  |
| (HyundsiCont)                         |                        |                                                         |  |
|                                       |                        | 취소 결제                                                   |  |
| 고객센터 1644-2004                        | KIEE                   | Convitable 2017 KICO All rights reserved                |  |

#### ④ 가상계좌 확인 방법 : 마이페이지 - 수강정보관리 - 대학원학위청구대체강좌

| HOME > | 마이페이지 | <ul> <li>&gt; 수강정!</li> </ul> | 보관리 🕡 |           |     |       |    | U        | 9    |
|--------|-------|-------------------------------|-------|-----------|-----|-------|----|----------|------|
|        |       |                               | 수     | 강정보곤      | ··리 |       |    |          |      |
|        |       |                               |       |           |     |       |    |          |      |
| 한국어    | 강좌    | 외국어                           | 강좌    | 한국어교원양성과정 |     | 한국어도우 | ןנ | 대학원학위청구대 | 내체강좌 |

| 대학원 학위청구<br>외국어시험<br>대체강좌(영어) | 001 | 2021.03.25 ~ 2021.05.18<br>(18:30 ~ 21:30) | 입금완료   |               | 취소완료 | 신청 | 수강증 |
|-------------------------------|-----|--------------------------------------------|--------|---------------|------|----|-----|
| 대학원 학위청구                      |     | 2021.03.25 ~ 2021.05.18                    | 미입금    | 농협은행          |      |    |     |
| 외국어시험<br>대체강좌(영어)             | 001 | (18:30 ~ 21:30)                            | 환불계좌수정 | 1901707046725 | 수강위소 | 신정 |     |